## Using the Chromebook

Open the laptop and connect to a network.

- 1. At the bottom right, click on the WiFi symbol.
- 2. Select Not Connected .
- **3.** Your Chromebook will automatically look for available networks and show them to you in a list. Look for your SSID Network and click it to join.
- 4. You may be prompted to enter your network's passphrase to join. This passphrase is typically located on the side or back of your home router.

## Login to your Chromebook.

Log in with the student's login.

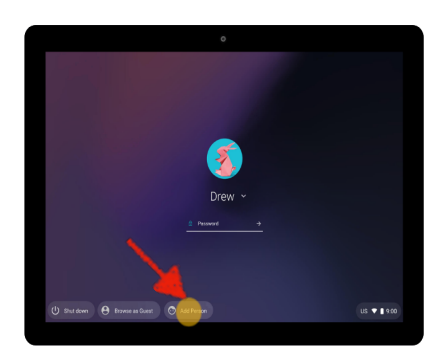

- 1. Click "+Add Person" on the task bar at the bottom of the screen.
- 2. Enter the student's email address. The student's login format is: User name: <u>MSIS@students.madison</u>-schools.com (no leading zeros), for example 123456@students.madison-schools.com.
- **3**. Enter the student's password and click next. For elementary students, the MSIS is the password. For middle/high, they will use their normal school password

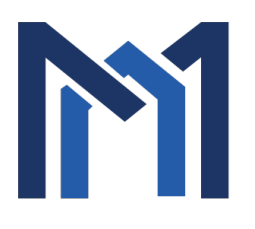

For more information, please visit www.madison-schools.com/distancelearning.

## Open Apps.

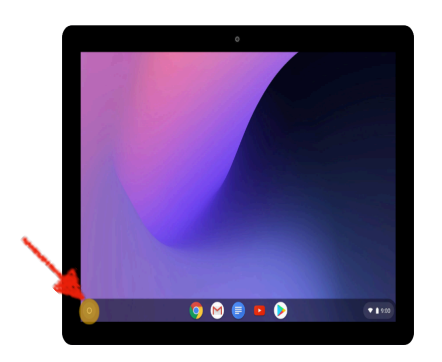

1. Click on the Launcher in the lower left of the screen.

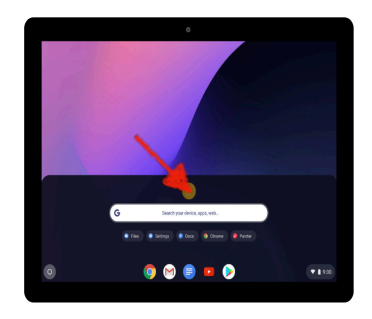

- 2. Click on the up arrow in the center of the screen to see your available apps.
- 3. Find and app and click on the app. Clicking on the Chrome logo at the bottom of the screen will open the

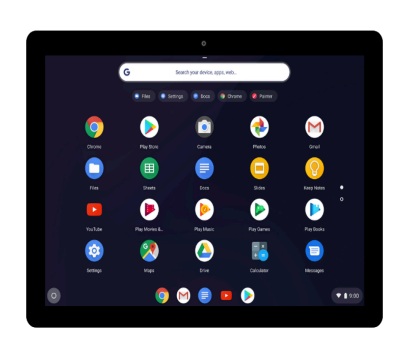

web browser.

For more information, please visit <u>www.madison-schools.com/distancelearning</u>.